## Manuelle Schritte zum Löschen der VMFS-Partition auf der Rückseite der SSD: (nur HX C240)

## Inhalt

Einführung Schritte

## Einführung

In diesem Dokument wird die Bereinigung des **Springpath-Datenspeichers** von der Elastic Sky X Integrated (ESXi) Command Line Interface (CLI) beschrieben.

Während der HX-Cluster-Bereinigung muss der 240M4-Server die Virtual Machine File System (VMFS)-Partition auf den Solid State Drives (SSD) auf der Rückseite löschen.

## Schritte

Im Folgenden finden Sie die manuellen Schritte zum Löschen der VMFS-Partition auf der Rückseite der SSD:

Schritt 1: Um die Partitionen auf dem ESXi anzuzeigen, führen Sie die **Partitionsliste des esxcli-Speicherkerngeräts aus,** wie im Bild gezeigt.

| [root@HX-ESX1-2:~]                                             |           |              |            |      |              |  |  |  |  |
|----------------------------------------------------------------|-----------|--------------|------------|------|--------------|--|--|--|--|
| [root0HX-ESXi-2:~] esxcli storage core device partition list   |           |              |            |      |              |  |  |  |  |
| Device                                                         | Partition | Start Sector | End Sector | Type | Size         |  |  |  |  |
|                                                                |           |              |            |      |              |  |  |  |  |
| mpx.vmhba32:C0:T0:L0                                           |           |              | 124727295  |      | 63860375040  |  |  |  |  |
| mpx.vmhba32:C0:T0:L0                                           |           | 64           | 8192       |      | 4161536      |  |  |  |  |
| mpx.vmhba32:C0:T0:L0                                           |           | 8224         | 520192     |      | 262127616    |  |  |  |  |
| mpx.vmhba32:C0:T0:L0                                           |           | 520224       | 1032192    |      | 262127616    |  |  |  |  |
| mpx.vmhba32:C0:T0:L0                                           |           | 1032224      | 1257472    | fc   | 115326976    |  |  |  |  |
| mpx.vmhba32:C0:T0:L0                                           |           | 1257504      | 1843200    |      | 299876352    |  |  |  |  |
| mpx.vmhba32:C0:T0:L0                                           |           | 1843200      | 7086080    | fc   | 2684354560   |  |  |  |  |
| t10.ATAINTEL_SSDSC2BB120G6K00000000000000000000000000000000000 |           |              | 234441648  |      | 120034123776 |  |  |  |  |
| t10.ATAINTEL_SSDSC2BB120G6K00000000000000000000000000000000000 |           | 34           | 234441615  | fb   | 120034089472 |  |  |  |  |
| [root@HX-ESXi-2:~]                                             |           |              |            |      |              |  |  |  |  |

Schritt 2: Um die coredump-Datei zu entfernen, führen Sie **esxcli system coredump file remove** —force aus, wie im Bild gezeigt.

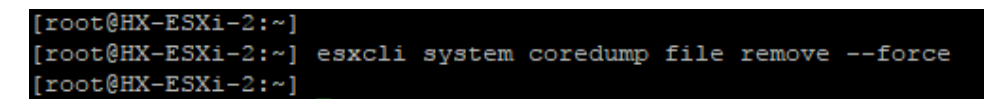

Schritt 3: Um die Dump-Partition zu deaktivieren, führen Sie **esxcfg-Dumpart -d aus,** wie im Bild gezeigt.

```
[root@HX-ESXi-2:~]
[root@HX-ESXi-2:~] esxcfg-dumppart -d
Dump partition deactivated.
[root@HX-ESXi-2:~]
```

Schritt 4: Um die Partition /scratch zu entfernen, führen Sie rm /scratch aus, wie im Bild gezeigt.

Schritt 5: Um die Prozess-ID des Prozesses vmsyslogd zu ermitteln, führen Sie **ps | grep vmsyslogd** wie im Bild dargestellt.

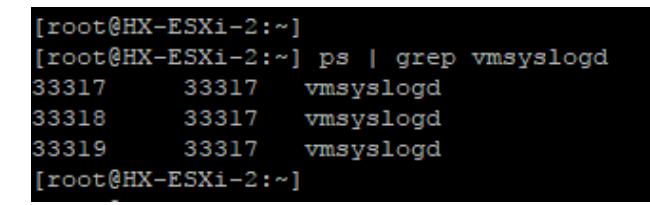

Schritt 6: Um den vmsyslogd-Prozess zu beenden, führen Sie kill -9 <PID von vmsyslogd> aus, wie im Bild gezeigt.

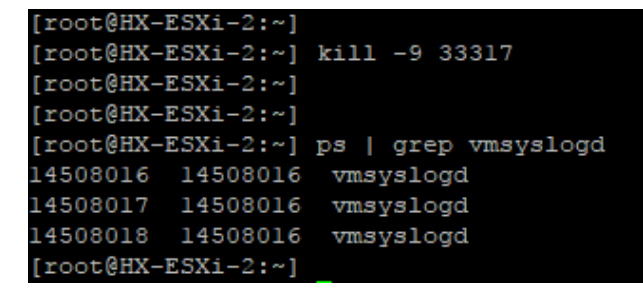

Schritt 7: Um das Springpath-Volume zu deinstallieren, führen Sie das esxcli-Speicherdateisystem unmount -p /vmfs/volume/Springpath-<xxx> aus, wie im Image gezeigt.

[root@HX-ESXi-2:~]
[root@HX-ESXi-2:~] esxcli storage filesystem unmount -p /vmfs/volumes/SpringpathDS-FCH1950V2AA/
[root@HX-ESXi-2:~]

Schritt 8: Um den Datenspeicher von Springpath zu löschen, führen Sie

partedUtil delete /vmfs/devices/disks/t10.ATA\_\_\_\_INTEL\_SSDSC2BB120G4\_\_\_\_\_PHWL535601 R6120LGN\_ 1 wie im Bild gezeigt.

**Hinweis**: Sie können das Befehlszeilendienstprogramm **partedUtil** ausführen, um die Partitionstabellen für lokale und Remote-SAN-Festplatten auf ESXi und ESX direkt zu bearbeiten.

Schritt 9: Um die Coredump-Partition aufzulisten, führen Sie **esxcli system coredump partition list** aus, wie im Bild gezeigt.

| [root@HX-ESXi-2:~]      |                                            |        |            |
|-------------------------|--------------------------------------------|--------|------------|
| [root@HX-ESXi-2:~] esxc | li system coredump partition list          |        |            |
| Name                    | Path                                       | Active | Configured |
|                         |                                            |        |            |
| mpx.vmhba32:C0:T0:L0:7  | /vmfs/devices/disks/mpx.vmhba32:C0:T0:L0:7 | false  | false      |
| mpx.vmhba32:C0:T0:L0:9  | /vmfs/devices/disks/mpx.vmhba32:C0:T0:L0:9 | true   | true       |
| [root@HX-ESXi-2:~]      |                                            |        |            |

Schritt 10: Um den ESXi-Host neu zu starten, führen Sie einen **Neustart aus,** wie im Image gezeigt.

[root@HX-ESXi-2:~]
[root@HX-ESXi-2:~] reboot
[root@HX-ESXi-2:~]

Schritt 11: Überprüfen Sie nach dem erneuten Laden des ESXi, ob der Springpath-Datenspeicher nicht mehr über die Benutzeroberfläche bereitgestellt wird, wie im Bild gezeigt.

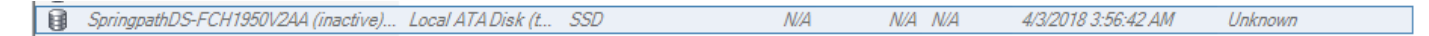

Schritt 12: Um die Partitionen auf dem ESXi anzuzeigen, führen Sie die **Partitionsliste des esxcli-Speicherkerngeräts aus,** wie im Bild gezeigt.

| [root@HX-ESXi-2:~]                                              |           |              |            |      |              |  |  |  |  |
|-----------------------------------------------------------------|-----------|--------------|------------|------|--------------|--|--|--|--|
| [root@Hx-Esx1-2:~] esxcll storage core device partition list    | Dartition | Start Soator | End Soctor | Time | Sizo         |  |  |  |  |
| Device                                                          | Farcicion | Start Sector | End Sector | TADE | S126         |  |  |  |  |
| mpx.vmhba32:C0:T0:L0                                            |           |              | 124727295  |      | 63860375040  |  |  |  |  |
| mpx.vmhba32:C0:T0:L0                                            |           | 64           | 8192       |      | 4161536      |  |  |  |  |
| mpx.vmhba32:C0:T0:L0                                            |           | 8224         | 520192     |      | 262127616    |  |  |  |  |
| mpx.vmhba32:C0:T0:L0                                            |           | 520224       | 1032192    |      | 262127616    |  |  |  |  |
| mpx.vmhba32:C0:T0:L0                                            |           | 1032224      | 1257472    | fc   | 115326976    |  |  |  |  |
| mpx.vmhba32:C0:T0:L0                                            |           | 1257504      | 1843200    |      | 299876352    |  |  |  |  |
| mpx.vmhba32:C0:T0:L0                                            |           | 1843200      | 7086080    | fc   | 2684354560   |  |  |  |  |
| t10.ATA INTEL SSDSC2BB120G6K00000000000000000000000000000000000 |           |              | 234441648  |      | 120034123776 |  |  |  |  |
| [root@HY_ESVi_2:v]                                              |           |              |            |      |              |  |  |  |  |

Schritt 13: Die gelöschte Partition wird nicht mehr angezeigt.